# How to tender sorted bulk mail

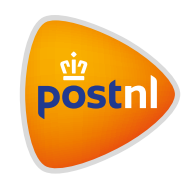

Quick and easy order entry in Mijn PostNL

# Step 1: Pre-alert your new bulk mail consignment

Log into Mijn PostNL using your email address and password. Select the 'Bulk Mail' option and click 'Pre-alert a new consignment' ①.

|            |                        |                                                                                                    |                                                                 | 🗘 Test User 💙      |
|------------|------------------------|----------------------------------------------------------------------------------------------------|-----------------------------------------------------------------|--------------------|
| pös        | nl) Mijn PostNl        | III Menu                                                                                                    | Search                                                          | ٩                  |
| Home > Bul | ik Mall                |                                                                                                    |                                                                 |                    |
| Bulk       | Mail                   |                                                                                                    |                                                                 | 😰 Need help        |
|            | Customer number        | VOORBEELD B.V. (10611565)                                                                                    | v                                                               |                    |
|            | Type<br>Filter<br>From | Pre-alerted consignments All consignments 26-03-2019 🖆 Till 09-04-2019 🖨 Search                              | v<br>v                                                          |                    |
|            |                        | Remember that if you do not have enough mail<br>material for your bulkmail, you can always order<br>webshop. | bags or are in need of other p<br>them free of charge via our d | ackaging<br>online |
|            |                        | (                                                                                                    | 1<br>Pre-alert a new cons                                       | ignment +          |

# Step 2: Consignment characteristics and product selection

You will now see the 'Customer number' field. Under 'Consignment characteristics' you will see the 'Select favourite' field (NB: you will only see this field after it has been used once). Under the same section, you will also see the 'Description' field and, if you (Mijn PostNL administrator) have configured this in 'My Account' (1), 'Cost centre', 'Reference' and 'Tendered by'.

| Customer number  | VOORBEELD B.V. (10611565)  |     | ×                 |                |
|------------------|----------------------------|-----|-------------------|----------------|
|                  | Consignment characteristic | cs  |                   | 🌣 Test User    |
| Select favourite | ¥                          | (   | Manage favourites | VOODBEELD BV   |
| Description *    | 0                          | ) ( | Import from file  | VOORBEELD B.V. |
| Cost centre      | · 0                        |     |                   | > My Account   |
| Reference *      | 0                          |     |                   | > Log out      |
| Tendered by      | 0                          |     |                   |                |

#### Meaning of the fields:

- Customer number: here you will see one or more customer numbers for which you can create consignments.
- Favourite: here you will see your favourite consignments.
- Description, Cost centre and Reference: the Mijn PostNL administrator can give these fields a name and specify whether they are optional or mandatory. The information entered can be used to identify a bulk mail consignment. The information will also appear on the order confirmation and invoice.
- Tendered by: if you are not tendering the bulk mail yourself, enter the name or customer number of the company that tenders or hands over the bulk mail.

You can now continue to 'Select a product'.

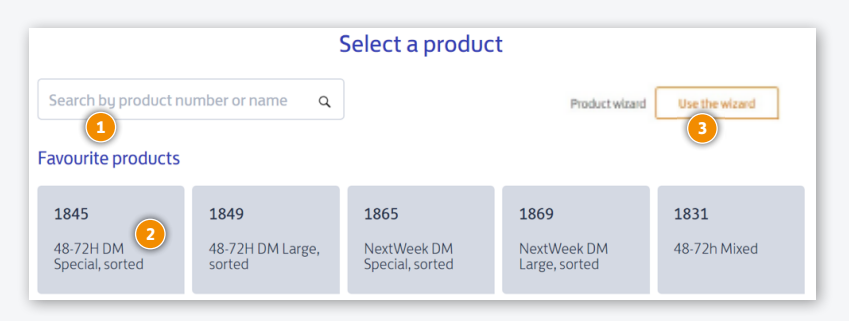

There are three ways of selecting a product, depending on the options that the Mijn PostNL administrator has given you as a user.

## 1. Search by product 1

If you already know the product number or name, enter it here.

#### 2. Search in your favourites 2

Select from the favourites list that the Mijn PostNL administrator has created.

## 3. Search for the correct product 📀

If you're not entirely sure which product to choose, enter a few details about the consignment. This could be the destination, size, weight or preferred dispatch or delivery date. The correct product for your consignment will be displayed automatically.

# Step 3: Complete consignment

| Dispatch date *      | 17-07-2019 Franking method Post-paid                                                        | • |
|----------------------|---------------------------------------------------------------------------------------------|---|
| Delivery Period *    | 19-07-2019 💾 – 20-07-2019 💾 🕕                                                               |   |
| Expected volume *    | 300                                                                                         |   |
| Weight per item (gr) | 22                                                                                          |   |
| KIX / Code line      |                                                                                             |   |
|                      |                                                                                             |   |
| Would you like to sa | ve this product and details combination as a favourite to reuse it later? Save as favourite |   |

Once you have entered the product information, you can complete the consignment. For sorted bulk mail, you also need to enter the logistical information. When completing the consignment, you can select 'Tender' or 'Pre-alert'.

## Tender 🚺

Select 'Tender' if you want to immediately tender the consignment that you've just created. The consignment is directly pre-alerted as well.

# Pre-alert 2

You can select 'Pre-alert' for various reasons:

- If you want to pre-alert another consignment after this. If the next consignment is similar to the first one, use the 'Copy' option or select a favourite. Then all you have to do is change any information that needs changing. If this is the last of several consignments, tick all the other bulk consignment that you want to tender at the same time.
- If the information you have entered may change. The consignment will be saved so you can come back to it at any time. A summary of your saved consignments is available under the 'Status' dropdown menu on the bulk mail home page.
- If you want to check and/or sort the address file first.

Please note: you can only do this for domestic bulk mail.

# Step 4: Check and sort

Continue with the consignment or select the consignment from the summary of pre-alerted consignments ①.

| Custo                                                                  | omer number                             | PostNL Transport B.V. (                                               | (9915811)                   |                           | ×                                       |                                          |   |
|------------------------------------------------------------------------|-----------------------------------------|-----------------------------------------------------------------------|-----------------------------|---------------------------|-----------------------------------------|------------------------------------------|---|
|                                                                        | Type<br>Filter<br>From                  | Pre-alerted consignme<br>All consignments<br>02-03-2020 😁 –<br>Search | ents<br>09-03-2020          | Ë                         | v                                       |                                          |   |
|                                                                        |                                         |                                                                       |                             |                           |                                         |                                          |   |
| Pre-alerted cor                                                        | nsignments (3)                          | Export To                                                             | csv                         | PDF                       | Pre-alert a ne                          | ew consignment                           | + |
| Pre-alerted cor                                                        | nsignments (3)<br>Description           | Export To Product                                                     | CSV                         | PDF                       | Pre-alert a no                          | ew consignment<br>Shipdate               | + |
| Pre-alerted cor<br>Customer                                            | Description<br>Test Sorted 1            | Export To Product 1845 48-72H D                                       | CSV Amount                  | PDF<br>Weight             | Pre-alert a no<br>Status<br>Pre alerted | shipdate                                 | + |
| Pre-alerted cor           Customer           9915811           9915811 | Description Test Sorted 1 Test Sorted 2 | Export To Product 1845 48-72H D 2822 24h Small                        | <b>CSV Amount</b> 5555 5000 | PDF<br>Weight<br>55<br>50 | Pre-alert a no                          | ew consignment<br>Shipdate<br>02-03-2020 | + |

- Click 'Check' 2 to check the address file (this is required for some services).
- Click 'Sort' 3 if it is a sorted consignment.

**Please note:** you can tender a consignment once you have ticked 4 the consignment in question. The 'Tender' button will only appear once you have done this 5.

| Customer Description Product Amount Weight Status Shipdate                                                                                                    | Omschrijving: Test Sorted 1<br>Kostenplaats : 112                                                                                                    |
|----------------------------------------------------------------------------------------------------|----------------------------------------------------------------------------------------------------|
| 9915811 test     1862 NextWee_ 5500 10 Pre alert_ 05-03-2020      Omchrighing: test     Kosterplaats: 112                                                                                                    | Amount         5555         Pre-alerted by           Weight         average 55 g/tem         Pierre van der Vliet (9915811) on 02-03-2020 at 14:42           Product         1845 48-72H DM Special,<br>sorted         Last modified by |
| Amount         5500         Pre-alerted by           Weight         average 10 p/tem         PostNL Beheer (9915811) on 26-02-020 at 13:45           Product         1863: NextWeek DM Small         Franking method         Po           Franking method         P0         Last modified by         Not Week OM Small           KXX yet/n0         Ves         PostNL Beheer (9915811) on 26-02-020 at 13:45           Destination         Versendoroducten         PostNL Beheer (9915811) on 26-02-020 at 13:45 | Franking method PB Pierre van der Viet (9915811) on 02-03-2020 at 14:44<br>KIX yes/nn No Destination Verzendproducten<br>Binnenland                                                                                                    |
| Binnentiand<br>Details shipment<br>Domensions AG-CS (IO 5 mm)<br>Pacaging Envelope<br>Budiness counter Amsterdam<br>Australiehavernerg.                                                                                                    | Details shipment Dimensions A4-C4 (4,0 mm) Packaging Fol Addressing mode Cheshire label Business counter Rotterdam letbregseweg Copy Sort Fdt                                                                                           |

#### Cont. Step 4. Check and sort

#### Settings for checking and sorting

Enter the sorting settings here **1**. The bundling and packaging composition will be entered automatically. You can reduce the number of items per bundle. Complete all fields and click 'Save'.

# Tip 🕕

Save your settings as 'Favourite' to avoid having to enter all of this information again next time.

|                                                                                                    | Sort                                                                 |  |
|----------------------------------------------------------------------------------------------------|----------------------------------------------------------------------|--|
| ort settings                                                                                                    |                                                                      |  |
| se favorite settings                                                                                                    |                                                                      |  |
| Folie 🔹 !                                                                                                    |                                                                      |  |
| ype of packaging                                                                                                    | <ul> <li>Pallets</li> </ul>                                          |  |
|                                                                                                    | <ul> <li>Trolleys</li> </ul>                                         |  |
|                                                                                                    |                                                                      |  |
|                                                                                                    |                                                                      |  |
| n and a second second sec |                                                                      |  |
| Bundle- and packagecomposition 🕚                                                                                                    |                                                                      |  |
| Bundle- and packagecomposition 0                                                                                                    | 15 items                                                             |  |
| Bundle- and packagecomposition 1<br>Min. number per bundle<br>Max. number per bundle                                                                                                    | 15 Items<br>37 Items                                                 |  |
| Bundle- and packagecomposition ④<br>Min. number per bundle<br>Max. number per bundle<br>Min. bulk density                                                                                                    | 15 items<br>37 items<br>167 kg                                       |  |
| Bundle- and packagecomposition ① Min. number per bundle Max. number per bundle Min. bulk density                                                                                                    | 15         items           37         items           167         kg |  |

## **Upload address file**

Click 'Browse' (bestand kiezen) to select a file. Click 'Open' to select your address file. Then click 'Continue' to upload your file.

| 2 Upload address file 0             |            |
|-------------------------------------|------------|
| Select file                         |            |
| Bestand kiezen Geen bestand gekozen |            |
|                                     |            |
|                                     | Continue 🔶 |
|                                     |            |

## Indicate the file structure

Indicate how the file is structured. These settings can also be saved as "favourite". The following file types can be uploaded:

a) CSV

b) Excel

| 3 Indicate file structure |                                         |
|---------------------------|-----------------------------------------|
| Filename                  | 20190410 PiR adressenbestand 5704st.xls |
| Use favorite settings     |                                         |
| Intake 3 👻                |                                         |
| Worksheet                 |                                         |
| export -                  |                                         |
| Number of headerlines     |                                         |

## Cont. Step 4. Check and sort

| olumn layout 🔞                | ZIP code                                                     |
|-------------------------------|--------------------------------------------------------------|
| Set with column examples      | 0                                                            |
|                               | City                                                         |
| r set column numbers manually | 0                                                            |
|                               | or                                                           |
| rreet                         | ZIP code + City                                              |
| 0                             | 0                                                            |
| ouse number                   |                                                              |
| 0                             | Optional helds                                               |
|                               | Country code                                                 |
| ddition                       | 0                                                            |
| 0                             | Country name                                                 |
|                               | 0                                                            |
| ouse number + Addition        |                                                              |
| 0                             | Save settings in favorites     Intake 3     Manage favorites |
|                               |                                                              |
|                               | Start processing $\rightarrow$                               |

Once you have specified the file structure, click 'Start processing'. Your address file will now be checked and/or sorted. Next you will see a screen that contains the results.

| 4 Results 🗸                 |                            |                                    |                             |                |
|-----------------------------|----------------------------|------------------------------------|-----------------------------|----------------|
|                             |                            |                                    |                             |                |
| Warning! Unrecognized       | addresses may contain mul  | tiple errors. <u>Cendris</u> can c | correct these addresses for | ryou           |
|                             |                            |                                    |                             |                |
| Warning! Don't forget to    | download your files before | you continue!                      |                             |                |
| Sorted addresses            |                            |                                    |                             |                |
| <b>5704</b><br>Total        | 5288<br>Recognized 0       | 416<br>Unrecognized                | 640<br>Foreign              | 224<br>Bundles |
| 3<br>Pallets                |                            |                                    |                             |                |
| ownloads                    |                            |                                    |                             |                |
| Report (5.4 KB)             |                            | <u>Lown</u>                        | load all files              |                |
| Packaging list (576 B)      |                            |                                    |                             |                |
| Bundle list (17.0 KB)       |                            |                                    |                             |                |
| Packaging cards (PDF-6      | 7.1 KB)                    |                                    |                             |                |
| Unrecognized address fil    | e (EXCEL- 53.5 KB)         |                                    |                             |                |
| X Checked and sorted file ( | EXCEL-882.0 KB)            |                                    |                             |                |

## **Download files**

Download all files. You need these in order to tender your sorted bulk mail.

#### International addresses

Did you indicate that your file contains international addresses by using a country name or country code in the column layout? A separate consignment will be created for these addresses.

**Please note:** first of all download your checked and/or sorted address file before tendering your consignment. This information will not be saved.

# Tip

You can quickly find the correct address using the 'Find postcode on postnl.nl' option. Tips on how to improve your address file are available at our website.

# Step 5: Tender the consignment

Once you have downloaded the files, you can tender your consignment straight away. To do so, click 'Tender'. The following message will appear on your screen once the consignment has been checked and/or sorted and you have saved all the files. Then click 'Continue'.

| Sorting Consignment<br>You are navigating away from the sorting pro                                                | ecess 8                                                     |
|----------------------------------------------------------------------------------------------------|-------------------------------------------------------------|
| Please make sure that all the required output files have been downloa<br>of checking / sorting has been completed. | aded. This consignment cannot be tendered until the process |
|                                                                                                    | Back Continue                                               |

#### You can now finish tendering.

| You are about | to tender the consig | nments. Check the con                                                   | tents proper                  | y, as after te               | ndering no changes are possil                                     | ble.                                  |
|---------------|----------------------|-------------------------------------------------------------------------|-------------------------------|------------------------------|-------------------------------------------------------------------|---------------------------------------|
| Customer      | Description          | Product                                                                 | Amount                        | Weight                       |                                                                   | Packaging                             |
| 9915811       | Test Sorted 1        | 1845 48-72H D                                                           | 5064                          | 55                           |                                                                   | • 0                                   |
| 9915811       | Test Sorted 1        | 6400 Priority                                                           | 640                           | 55                           |                                                                   | · 0                                   |
|               | k                    | Remember that if yo<br>material for your bull<br><mark>webshop</mark> . | u do not hav<br>kmail, you ca | e enough ma<br>In always ord | ail bags or are in need of othe<br>der them free of charge via ou | r packaging<br>ır <mark>online</mark> |
|               |                      |                                                                         |                               |                              | Cancel                                                            | Complete                              |

You can also tender the consignment later. To do so, click 'Cancel'. The consignment containing the checked and/or sorted address file is available in the summary of 'Pre-alert consignment'.

Now enter the trolleys and pallets with the bulk mail and hand it over to us with the P1700 form in accordance with the Terms of Delivery.

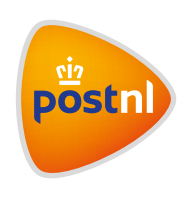